## App 端不定期运行记录被退回怎么处理(文档)

1、用户登录互海通 App 端,切换到"管理"界面,点击"体系管理"下的"运行记录"模块(步骤1),进入"运行记录"页面,分为定期和不定期两个模块。

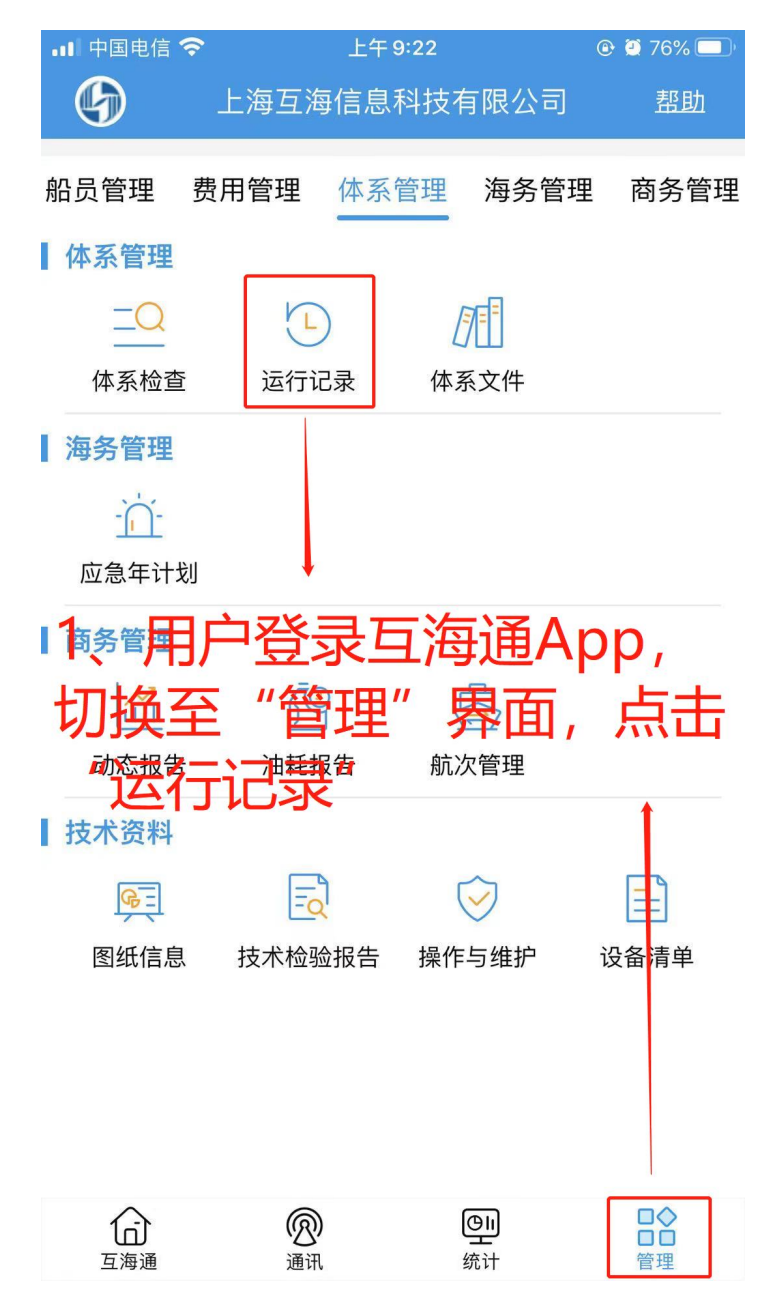

2、用户可以筛选船舶、年份缩小查找范围(步骤 2),然后点击"未通过"进入未通过记录列 表页(步骤 3)。可通过顶部关键字搜索快速找到目标项,找到目标项后点击"未通过"进入"运 行记录详情"页面(步骤 4)。

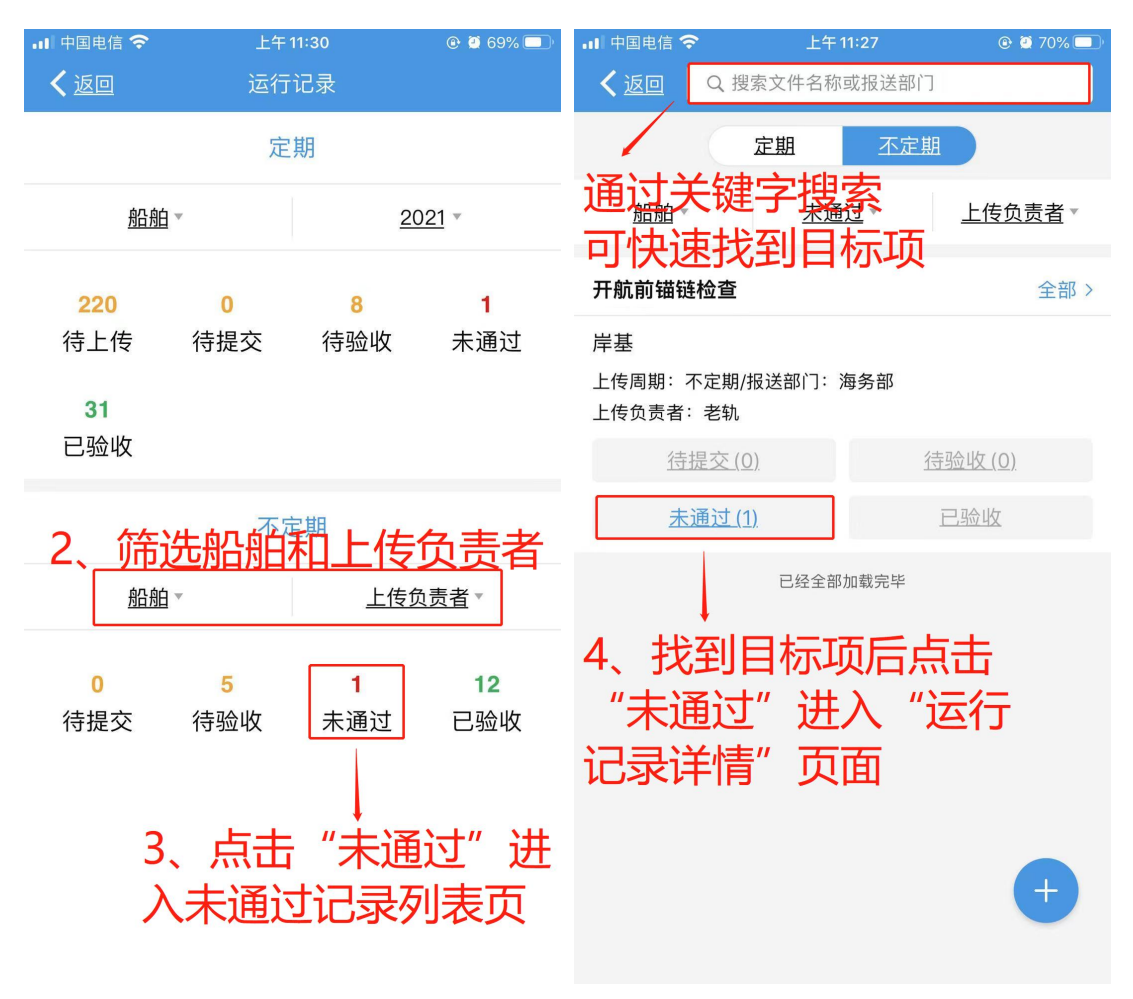

3、在 详情页面可以查看该项记录被退回的理由,点击右下角的"重新上传"(步骤 5),然 后填写备注信息或上传附件,如点击"保存"则信息暂时保存,下次在"待提交"记录中查找到 继续修改,点击"提交审核"则提交给相关人员验收,无法再修改(步骤 6)。

| 📶 中国电信 🗢                                                                   | 上午 11:27                | 🕑 🕘 70% 🗔 | ■■ 中国电信 4G                                                                        | 下午12:58                                                 | 🕑 🙆 55% 🔲 🖗                                          |
|----------------------------------------------------------------------------|-------------------------|-----------|-----------------------------------------------------------------------------------|---------------------------------------------------------|------------------------------------------------------|
| <b>く</b> 返回                                                                | 运行记录详情                  |           | <b>〈</b> 返回                                                                       | 运行记录详情                                                  |                                                      |
| 开航前锚链检查<br>岸基                                                              |                         | 未通过       | 开航前锚链检查<br>岸基                                                                     |                                                         |                                                      |
| 文件编号:055/表格编号:055<br>生效日期:2019-01-10<br>上传周期:不定期/报送部门:海务部<br>记录者:大副/验收者:船长 |                         |           | 文件编号: 055/表格编号: 055<br>生效日期: 2019-01-10<br>上传周期: 不定期/报送部门: 海务部<br>记录者: 大副/验收者: 船长 |                                                         |                                                      |
| 上传负责者:老轨/.<br>发生日期:2020-10<br>备注:驱蚊液条                                      | 上传日期:2020-10-15<br>D-15 | 重新上传      | 未通过<br>上传负责者:老轨/J<br>上次发生日期:202                                                   | - <sup>佐日期:</sup> 2020-10-15<br>0-10-15<br><b>言息后,点</b> | ā击"保                                                 |
| 5、                                                                         | 点击"重新                   | 斤上传"      |                                                                                   | 次还可继续<br>交审核"!<br>验收,无<br><sup>经理</sup> 202             | 续修改,<br>则提交给<br>去再修改<br><sup>80-10-16 15:04:53</sup> |

4、用户还可以通过另一种途径找到被退回的运行记录,登录互海通主页面,往下滑动到"运行记录"模块,切换到"不定期"需处理的记录,点击"未通过"即可。

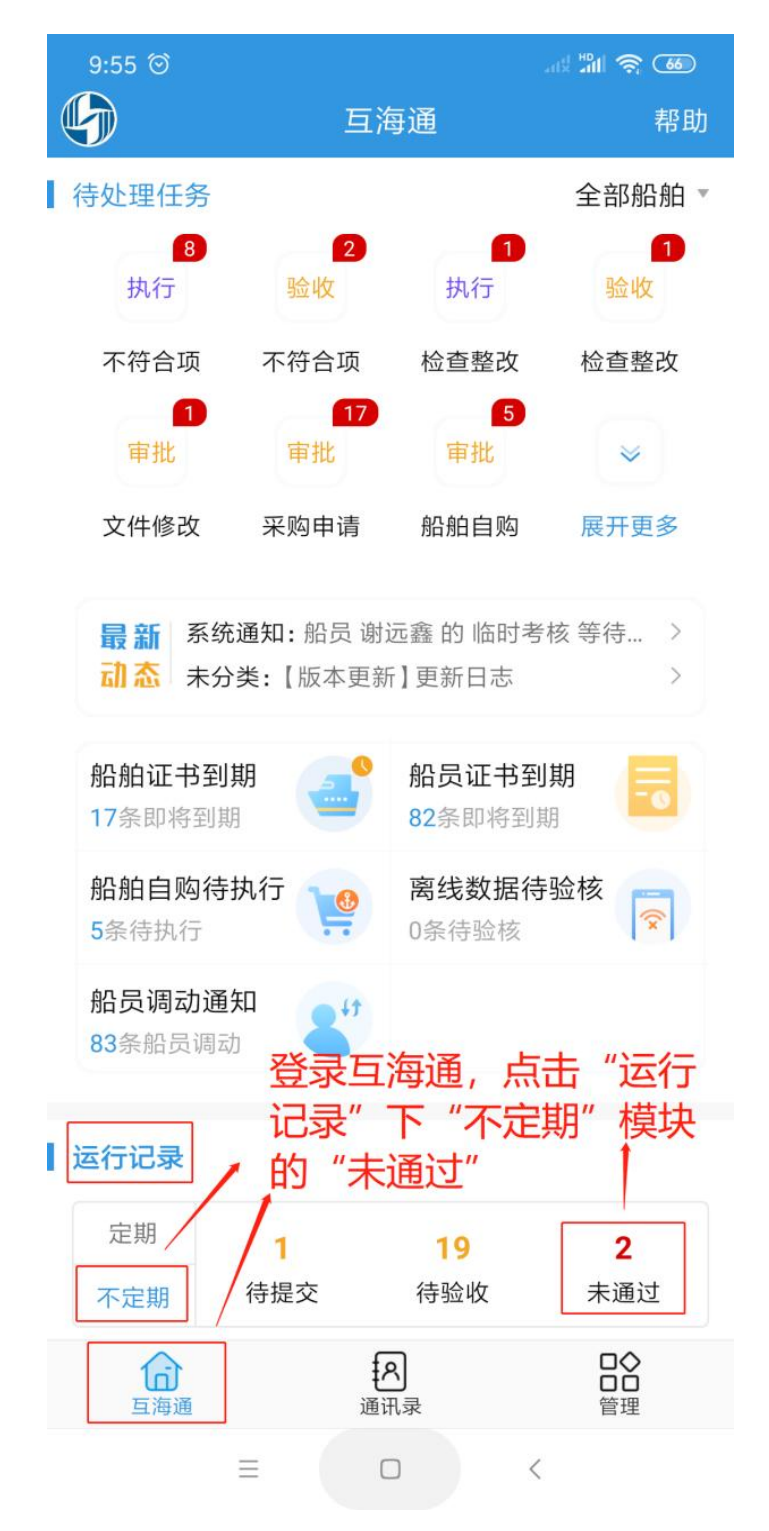